# **Instructions For Using Falcon V6**

Falcon V6 now has a new look. If you are familiar with using Windows Explorer then you will not have any problems with the new Falcon. There is only one form of Falcon now called **DocMan**. It works inside Microstation and outside as well.

| 🙀 Falcon/DMS DocMan (Database: Central, Environment: Central Office)        |           |                     |           |                                |       |  |  |
|-----------------------------------------------------------------------------|-----------|---------------------|-----------|--------------------------------|-------|--|--|
| File View Databases Environments References MicroStation AutoCAD Tools Help |           |                     |           |                                |       |  |  |
| Search 🔀 Folders                                                            | 🔲 Viewer  | C DB Tabs Doc.List  | ilter 🛃 N | lote 🗐 🗍 🏠 Save 🔹 🕥 Prev. 🤇    | Next  |  |  |
| Checked Out To                                                              | PROJECTS\ | Filter: *.dgn, *.do | c,        | File Format Keywords           |       |  |  |
|                                                                             | Name      | Description         | <b></b>   | General Info. Keywords Title E | llock |  |  |
|                                                                             | 0190      |                     |           | PPMS #                         |       |  |  |
| 082037                                                                      | 02773     |                     |           |                                |       |  |  |
|                                                                             | 082037    |                     |           | Division                       |       |  |  |
| 🗄 🔁 100                                                                     | 0983      |                     |           | Difficient                     | - 1   |  |  |
| 🗄 🖻 🛅 1001                                                                  | 100       |                     |           | Cut Directory                  | ╵──╢  |  |  |
| 🗄 🕀 🛄 10080                                                                 | 1001      |                     |           | SubDirectory                   | -     |  |  |
| 101                                                                         | 10080     |                     |           |                                |       |  |  |
|                                                                             | 101       |                     |           | Description                    | -     |  |  |
|                                                                             |           |                     |           |                                |       |  |  |
| H → → 10512                                                                 |           |                     |           |                                |       |  |  |
| H (a) 10512                                                                 | 0511      |                     |           |                                |       |  |  |
| ± - Co 10576                                                                | 0512      |                     |           | Sheet #                        | _     |  |  |
| 10797                                                                       | 1055      |                     |           |                                |       |  |  |
| 🗄 🗀 10952                                                                   | 10370     |                     |           | Status                         |       |  |  |
| 11 🕀 🧰 🗎                                                                    | 10952     |                     |           |                                | 1     |  |  |
| 11006                                                                       | 11        |                     | <b>_</b>  | 0                              | ·     |  |  |
|                                                                             | Ī         |                     |           |                                |       |  |  |
| Objects 1 - 1 of 701                                                        | ·         |                     |           | •                              |       |  |  |

## Falcon/DMS DocMan (Overview)

The **DocMan** user interface for the Falcon/DMS document management suite is a "panesbased" application used to manage, search for and view documents. The panes can be resized and toggled on and off in various combinations to produce an interface that is easily configured for different document management tasks. The DocMan's Windows Explorer- like interface allows you to view both files and information stored in each document's database record and to easily identify a documents "**Availability**".

The interface components fall into three categories: panes, toolbars, and menus (shortcut- or context – and dropdown).

Because the toolbar contains commands that permit you to control, among other things, the display of panes (that allows you to "organize" the interface), you should familiarize yourself with the toolbar operations first.

## The Toolbars

File View Databases Environments References MicroStation Tools Help

Under **File** you have all the document functions – open, check out, copy etc. Environments are now located under **Databases**. Under **Databases** pick the district you want. Under **Environments** is where you will find Archives, Plan Files Room and Priority Letters. **Tools** is where Mass update is located. The others will be discussed below.

| 🔎 Search | 🜔 Folders | 📃 Viewer | C DB Tabs | Doc.List | 🔄 Filter | 🛃 Notes | /P: View |
|----------|-----------|----------|-----------|----------|----------|---------|----------|
|----------|-----------|----------|-----------|----------|----------|---------|----------|

#### Panes:

The **Panes** toolbar (above) controls the display of the DocMan's panes and, in several cases, the type of information they contain. For example, pane 1 can display either a search form or a folder hierarchy; pane 2 can display the DocList by itself or with notes.

**Search** – Sets the mode for pane 1 to Quick Search.

Folders – Sets the mode for pane 1 to Folder View (the default).

**Viewer** – Toggles the display of the Viewer in pane 2. (When the Viewer is off, it is replaced by the DocList.)

DB Tabs - Toggles the display of the Database Property Tabs in pane 3.

**Doc.List** – Toggles the display of the DocList . (When the Viewer is off the DocList displays in pane 2; when on the DocList displays in pane 4.)

**Notes** – Toggles the display of Notes beneath the DocList.

**View Document:** The View Documents command displays the selected document in its own viewing window.

## Panes

The DocMan interface is comprised of panes that can be toggled on and off, replaced, and depending upon the pane, resized.

The default DocMan configuration (below) uses three panes. Because the Viewer is not active in the default configuration, the View command opens a floating window to display the selected document.

DocMan's Default panes configuration

| Falcon/DMS DocMan (D                                                        | Falcon/DMS DocMan (Database: Central, Environment: Central Office)                   |                                    |  |  |  |  |  |
|-----------------------------------------------------------------------------|--------------------------------------------------------------------------------------|------------------------------------|--|--|--|--|--|
| File View Databases Environments References MicroStation AutoCAD Tools Help |                                                                                      |                                    |  |  |  |  |  |
| 🔎 Search 🔀 Folders                                                          | Viewer ODB Tabs Doc.List Y Filter Notes                                              | 🗋 Save 🕜 Prev. 🕓 Next              |  |  |  |  |  |
| 13514                                                                       | G PROJECTS/13532/d13532 Filter: *.dgn, *.doc,                                        | File Format Keywords               |  |  |  |  |  |
|                                                                             | Filename File State Description                                                      | General Info. Keywords Title Block |  |  |  |  |  |
| 13525                                                                       | 🛅 dt1 3532 🚽                                                                         | PPMS #                             |  |  |  |  |  |
| H C 13528                                                                   | 😤 1353201.dgn On Server Title sheet                                                  | 13532                              |  |  |  |  |  |
| E C 13532                                                                   | 🚰 1353201b.d On Server Sh 1B PE-100 Old                                              | Division                           |  |  |  |  |  |
| b13532                                                                      | 😤 1353201c.d On Server Revision Data PE-100, RW-203, Early Acquisition, PPMS 13532   | d13532                             |  |  |  |  |  |
| 🕀 🗁 d13532                                                                  | 🚰 1353201d.d On Server RW Data PE-100, RW-203 PPMS 13532                             | 413332                             |  |  |  |  |  |
| 🛅 h13532                                                                    | S 1353201e.d On Server Sh 1E Old RW Data PE-100, RW-201 PPMS 13532                   | SubDirectory                       |  |  |  |  |  |
| s13532                                                                      | S 1353201f.dgn On Server sh. 1F Old RW Data, PE-100, RW-203 PPMS 13532               |                                    |  |  |  |  |  |
| 13534                                                                       | S 1353201g.d On Server Sh 1G Old RW Data, PE-100, RW-201 PPMS 13532                  | Description                        |  |  |  |  |  |
| 13541                                                                       | 🎽 1353201h.d On Server old survey data sheet 1 of 3 (ph) PE-100, RW-203, PPMS 13532  | Revision Data PE-100, RVV-203,     |  |  |  |  |  |
|                                                                             | 2 1353201i.dgn On Server old survey data sheet 2 of3 (ph) PE-100, RW-203, PPMS 13532 | Early Acquisition, PPMS 13532      |  |  |  |  |  |
| 13547                                                                       | ata sheet 3 of 3 (ph), PE-100, RW-203, PPMS 13532                                    |                                    |  |  |  |  |  |
| H C 1356                                                                    |                                                                                      | Sheet #                            |  |  |  |  |  |
| 13702                                                                       |                                                                                      | 1353201C                           |  |  |  |  |  |
| 13715                                                                       | Add Expand All Notes                                                                 | Chatura                            |  |  |  |  |  |
| 13724                                                                       | There are no notes assigned to selected document.                                    | active                             |  |  |  |  |  |
| Objects 1 - 190 of 190                                                      |                                                                                      |                                    |  |  |  |  |  |

**Pane 1** is set to Folders mode – also referred to as Folders View; click Search to switch to Search mode.

Pane 2 contains the DocList.

Pane 3 contains the Database Properties Tabs.

The floating **Viewing Window** opens when you select a document and then choose View.

# Locating Documents – Folders View & Quick Search

The DocMan provides two methods for locating documents:

| 🔎 Search 🜔 Folders 🛛 🔲 Viewer | 🔎 Search 👂 Folders 📔 🔲 Viewe |
|-------------------------------|------------------------------|
| 13514                         | Q Find ↓ (Jear               |
| 13517                         |                              |
| i ∰ - 🛅 13525                 | Filename                     |
| 😟 💼 13526                     |                              |
| i ⊕ - 🛅 13528                 |                              |
| 13532                         | PPMS #                       |
| <b></b> b13532                | ▼                            |
| 🕀 🗁 d13532                    | Division                     |
|                               |                              |
|                               |                              |
| <b>⊡</b> 13534                | Subdirectory                 |
| ⊡ 🔁 13541                     | <b>_</b>                     |
| <u>⊕</u> 13542                | Subdirectory                 |
| ±                             |                              |
| 🕀 💼 13548                     |                              |
| 🕀 💼 1356                      | Subdirectory                 |
| 13702                         |                              |
| 13715                         | Subdirectory                 |
| 13724 🔤                       |                              |
| 🔄 🖻 <u>13731</u>              |                              |

**Folders View** – (above, left) pane 1 displays the hierarchical structure of folder and files in a fashion similar to that of the Windows Explorer.

**Quick Search** – (above, right) pane 1 displays a form which allows you to use the descriptive information stored in each document's database record.

#### **Folders View**

When in Folders View (or Folders mode) the DocMan is similar in both appearance and behavior to the Windows Explorer.

Checked Out to User – Click this item to display all the documents checked out to you. This feature is especially useful when you have checked out files from multiple folders. You can perform all the management commands valid for checked out documents from this list.

Projects – Expand the Projects folder to display all the projects to which you have access. As with the Explorer, you can expand project folders to show their subfolders.

Local Documents – Expand the Local Documents folder to display all the folders located in the area on your workstation to which the DocMan has access. This is used primarily for creating database records for local documents. When local files are added to the database the selected files are automatically moved to user-designated folders on the file server.

## **Quick Search**

While Quick Search can produce results based on as little as a portion of a filename (e.g. \*.dgn) and perhaps some location information (e.g. project folder), Falcon makes a lot of descriptive information available in order to produce increasingly refined results. The categories of descriptive information include an actual document description, status information, access information, and keywords, among others. Typically, the Quick Search form contains fields representing the most common criteria for documents controlled by Falcon; the number and types of fields differ substantially or only slightly between environments.

**Database Keyword** – An important element in defining or redefining search criteria is the database keyword. A keyword is an attribute assigned to a document's database and are grouped by category. A database keyword category can present a list of predefined keywords on a drop-down menu (e.g. Sheet Type), or can appear as a text field. A keyword category that appears as a text field e.g. Contract #, Plat #) usually indicates a category for which a list would be too long and cumbersome to manage or use.

The search forms use two field types:

Text Field – this field type allows you to key in a search value. PPMS #, Description and File name are examples of Text fields.

Drop-down menu – this field type allows you to enter a search value or select a value from a drop-down menu. PPMS # is an example of a drop-down menu.

## **Overview: Open & Checkout**

To open a file just highlight the file and right mouse click and select **Open (Modify)**.

To check out to modify you would highlight all the files you want to check out and then right mouse click and select **check out (Modify)** 

| Falcon/DMS DocMan (E                  | 👺 Falcon/DMS DocMan (Database: Central, Environment: Central Office) |                |                 |                  |                            |          |                                    |
|---------------------------------------|----------------------------------------------------------------------|----------------|-----------------|------------------|----------------------------|----------|------------------------------------|
| File View Databases Env               | rironments Refe                                                      | erences MicroS | itation Auto    | CAD Tools Help   |                            |          |                                    |
| Search 🔀 Folders                      | 🔲 Viewer 🚺                                                           | 🗋 DB Tabs 🛛 🗧  | Doc.List 🧯      | 🕎 Filter 🛛 🛃 No  | otes 🔰 🏸 View 🗍 🗋 🗎        | More 🛛 🕅 | 🗋 Save 🕜 Prev. 🕓 Next              |
|                                       | ( ⊘                                                                  | PROJECTS/135   | 532\d13532      |                  | Filter: *.dgn, *.e         | doc,     | File Format Keywords               |
| 13482                                 |                                                                      | Filename       | File State      | Description      |                            | <u>م</u> | General Info. Keywords Title Block |
| 13463                                 |                                                                      | dt13532        |                 |                  | New                        | → 🖂      | PPMS #                             |
| 13486                                 | _ 3                                                                  | 1353201.dgn    | On Server       | Title sheet      | Open (Modify)              |          | 13532                              |
| 13487                                 |                                                                      | 1353201b.d     | On Server       | Sh 1B PE-100 O   | Open (View)                |          | Division                           |
| 13496                                 |                                                                      | 1353201c.d     | On Server       | Revision Data Pl |                            |          | d13532                             |
| 13497                                 |                                                                      | 1353201d.d     | On Server       | RVV Data PE-100  | Open With (Modify)         |          |                                    |
| 13503                                 |                                                                      | 1353201e.d     | On Server       | Sh 1E Old RW D   | Open With (View)           | <u>►</u> | SubDirectory                       |
| 13505                                 |                                                                      | 1353201f.dgn   | On Server       | sh. 1F Old RW E  | C <u>h</u> eckout (Modify) |          |                                    |
|                                       |                                                                      | 1353201g.d     | On Server       | Sh 1G Old RVV E  | Copy Out (Vie <u>w</u> )   |          | Description                        |
|                                       |                                                                      | 1353201h.d     | On Server       | old survey data  | Check <u>I</u> n           |          | Revision Data PE-100, RVV-203,     |
| I I I I I I I I I I I I I I I I I I I |                                                                      | 1353201i.dgn   | On Server       | old survey data  | Cancel Chec <u>k</u> out   |          | Early Acquisition, PPMS 13532      |
| 13526                                 |                                                                      | 1353201).dgn   | Un Server       | old survey data  | Location                   | → 💾      |                                    |
| 13528                                 |                                                                      |                |                 |                  | Send To Mail Recipient     |          | Sheet #                            |
| 13532                                 |                                                                      |                |                 |                  | bend to Mair Recipienci.   |          | 1353201C                           |
| b13532                                |                                                                      |                | Add 🗾           | Expand All Notes | Add                        |          | Status                             |
| 🗄 🗁 d13532                            | -                                                                    | Ther           | re are po po    | tes assigned to  | View Server Directory      | -        | active                             |
| 1 M3532                               |                                                                      | 1 11101        |                 | ites assigned to | CODV                       |          |                                    |
| Objects 1 - 190 of 190                |                                                                      |                | Cut (Move From) |                  | 1.                         |          |                                    |

## **Reference File Check and Igrds Files**

The reference file check and include Igrds files is under **References** at the top of the **DocMan** screen. They are turned on when the check is showing beside them.

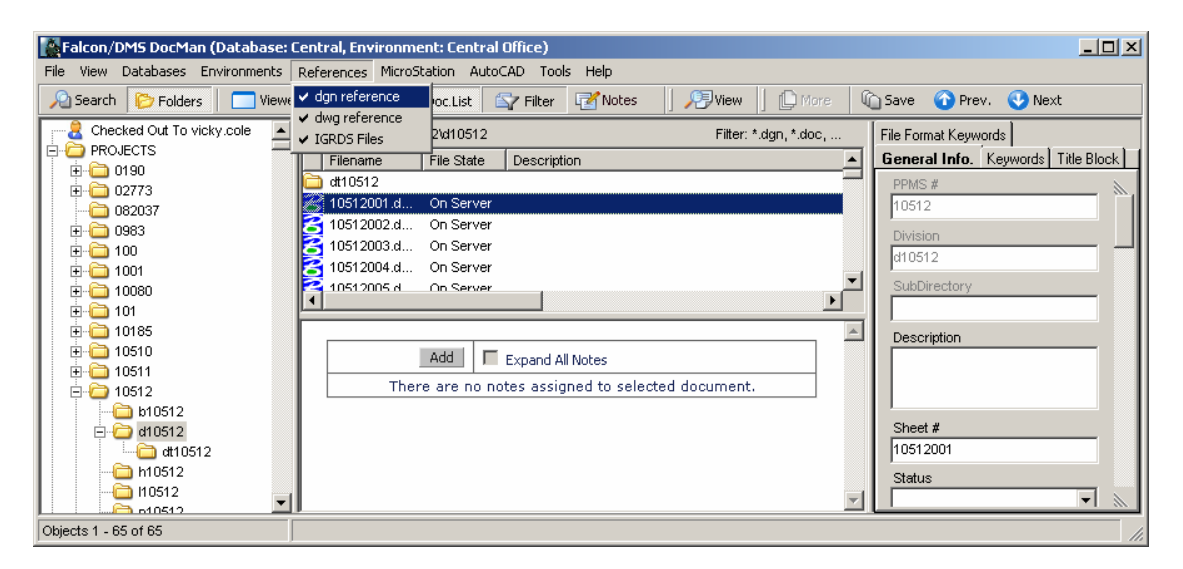

## **Checking In Files**

You can navigate to Local Documents or Checked Out To highlight the file or files and right mouse click and pick Check In

## **Creating New Files**

To create a new file navigate to your project and the division then right mouse click. Select New – IGDS Document

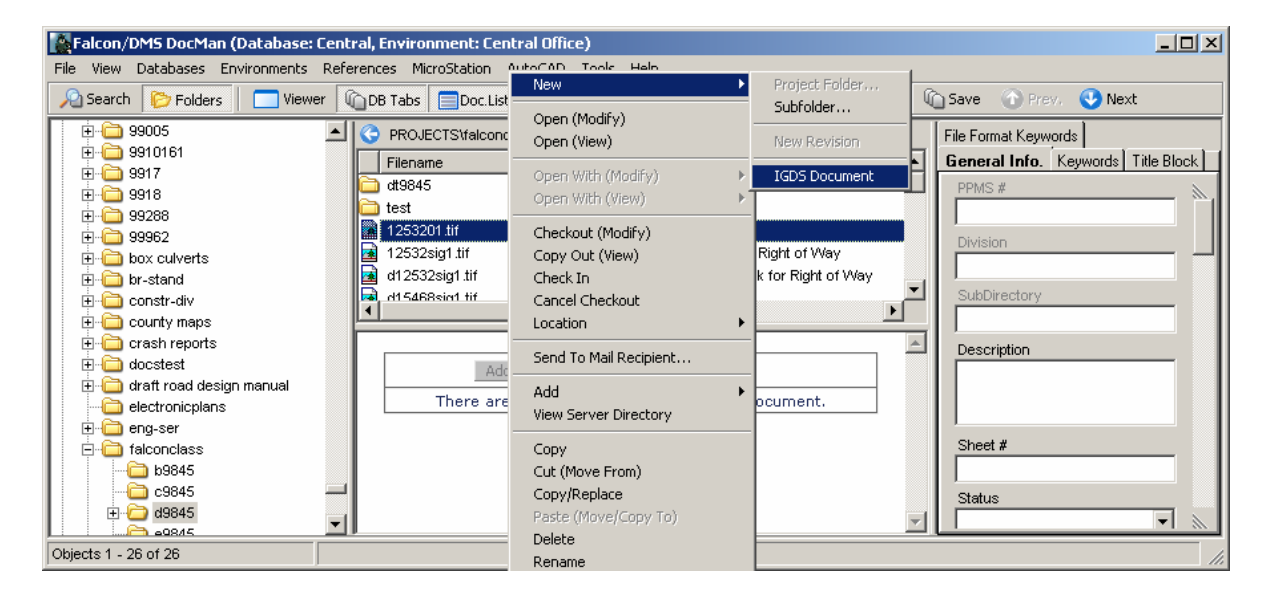

Then you will get the box below. Pick the correct seed file. Then click **Next**.

| New Document |        |                   |                        |
|--------------|--------|-------------------|------------------------|
| Templates    | F      | Properties        | Summary                |
|              |        |                   |                        |
| Name         | Size   | Туре              | Modified Date          |
| ARCHSEED     | 47104  | File Folder       | 08/26/2004 10:32:45 PM |
| MECHSEED     | 18944  | File Folder       | 08/26/2004 10:32:54 PM |
| DOT_IDL.DGN  | 114688 | MicroStationDesig | 02/24/2000 10:19:04 AM |
| DL_DEMO.DGN  | 65536  | MicroStationDesig | 02/24/2000 10:07:44 AM |
| SEED2D.DGN   | 10240  | MicroStationDesig | 04/02/1996 7:50:00 AM  |
| SEED3D.DGN   | 15872  | MicroStationDesig | 08/27/1998 12:56:42 PM |
| <            |        |                   |                        |
| <pre></pre>  | Cle    | ear Cance         | el                     |

Then you will get the box below. Fill in the Filename, Document Number and Description and any other information you may know. Then click **Next** 

| New Document                                |                        |        |        |         |
|---------------------------------------------|------------------------|--------|--------|---------|
| Templates                                   | Y                      | Proper | ties 🎽 | Summary |
| Filename<br>Document Number<br>File Format: | Test.dgn<br>03<br>igds |        |        |         |
| File Format Keywords<br>General Info. Key   | )<br>words Title Bl    | lock   |        |         |
| Description                                 |                        |        |        | ».<br>  |
| Status                                      | <b>_</b>               | [      |        |         |
| < - Previous                                | Next ->                | Clear  | Cancel |         |

At the bottom you have Options to Create Document, Create/Checkout Document or Create/Open Document. Pick one and then click Finish

| New Document                                                                                                    |                                     |              |
|----------------------------------------------------------------------------------------------------|-------------------------------------|--------------|
| Templates                                                                                                    | Properties                          | Summary      |
| Create Document Summary<br>Template File: \\0501cc<br>Filename: Test.dgn<br>Document Number: 03<br>File Format: igds<br>Database Tabs Information: | ocadd\falcon6\template\microstation | i\seed2d.dgn |
| Options                                                                                                    |                                     |              |
| C Create/Checkout Documer                                                                                                    | nt                                  |              |
| C Create/Open Document                                                                                                    |                                     |              |
| Keep New Document form                                                                                                    | open                                |              |
| < - Previous Finish                                                                                                    | Clear Cance                         | I            |

# Add Local Document

You must navigate to the Local Documents folder - c:\documents\cfms\_local. The file must be in this directory. High light the file and right mouse click. Pick **Add** – **Add Local Document**.

| 📓 Falcon/DMS DocMan (Database: Central, Environment: Archives)              |                       |                              |                 |                   |                      |  |  |
|-----------------------------------------------------------------------------|-----------------------|------------------------------|-----------------|-------------------|----------------------|--|--|
| File View Databases Environments References MicroStation AutoCAD Tools Help |                       |                              |                 |                   |                      |  |  |
| A Search 🌔 Folders                                                          | Viewer CDB Ta         | abs 🔲 Doc. List 🧯            | 🚏 Filter 🔹 🛃 No | te: 🗐 🗍 🏠 Sav     | e 🕜 Prev. 😍 Next     |  |  |
| Checked Out To vicky                                                        | c:\documents\cfms_loc | al                           | Filter:         | File Format Keyw  | vords                |  |  |
| ⊕      ⊕      PROJECTS                                                      | Name                  | Size Type                    | Modifi          | General Info.     | Keywords Title Block |  |  |
| E-Carbocuments                                                              | 🚞 ref                 | File F                       | older 10/25/    | PPMS #            | »                    |  |  |
| Amsler Grid                                                                 | 🗅 view                | New                          | /01/            |                   |                      |  |  |
| - 🧰 ref                                                                     | 57581ph2xs.dgn        | Open (Medifu)                | 0/18/           | Division          |                      |  |  |
| 🗄 🛅 view                                                                    | Catabase.cfg          | Open (Noully)<br>Open (View) | 2/14/           |                   |                      |  |  |
|                                                                             | Ealcon Heen NC        |                              |                 | SubDirectory      |                      |  |  |
|                                                                             | Falcon Pictures       | Open With (Modify            | )               |                   |                      |  |  |
|                                                                             | 🔟 FullSize.xdd        | Open with (view)             | I/10/           | Description       |                      |  |  |
|                                                                             | 🚰 h11908.dgn          | Checkout (Modify)            | 3/12/           |                   |                      |  |  |
|                                                                             | 🔟 HalfSize.xdd        | Copy Out (View)              | 1/10/           |                   |                      |  |  |
|                                                                             | Hospitably Roo        | Check In                     | )/18/           |                   |                      |  |  |
|                                                                             | NSC.pdf               | Location                     | 1/24/           | Sheet #           |                      |  |  |
|                                                                             | searchform btml       | Location                     | 1/19/           |                   |                      |  |  |
|                                                                             | Thumbs.db             | Send To Mail Recipi          | ient            | Status            |                      |  |  |
|                                                                             | 📮 Tiffs.zip           | Add                          | ► Ad            | d GeoPak Files    | •                    |  |  |
|                                                                             |                       | View Server Directo          | ory Ad          | d Local Document. |                      |  |  |
|                                                                             |                       | Cody                         | h&Ad            | d Server Documer  | nt                   |  |  |
| Objects 1 - 51 of 51                                                        |                       | Cut (Move From)              |                 |                   |                      |  |  |

Then you will get the box below. The Filename will be filled in with the name of the file you are adding. **Document Number** must be the sheet number if the file is a sheet file. If not **Document Number** should be left blank. Then pick the correct **File Format**.

On the left side of the box double click on the **PROJECTS** folder and navigate to the UPC number and directory you want to add the file. You can fill in any of the tabs below then click **Next.** Make sure the file is going to the right place and click **Finish.** 

| Add Local Document |                     |                       |
|--------------------|---------------------|-----------------------|
| Properties         | Ĩ                   | Summary               |
| Add To:            |                     |                       |
|                    |                     |                       |
| L                  |                     |                       |
| E C PROJECTS       | Filenam             | e 170070-h day        |
|                    | - incridin          | a70079pit.agn         |
|                    | Document Numbe      | 81                    |
|                    | File Forma          | iads 🔻                |
|                    |                     |                       |
|                    | File Format Keyword | s                     |
|                    | General Info. K     | eywords   Title Block |
|                    | PPMS #              |                       |
|                    |                     | ```_                  |
|                    | Di datas            |                       |
|                    | DIVISION            |                       |
|                    |                     |                       |
|                    | SubDirectory        |                       |
|                    |                     |                       |
|                    | Description         |                       |
|                    |                     |                       |
|                    |                     |                       |
|                    |                     |                       |
|                    | 1                   |                       |
| < - Previous N     | ext->               | Cancel                |
|                    |                     |                       |

On the left side of the box double click on the **PROJECTS** folder and navigate to the UPC number and directory you want to add the file. You can fill in any of the tabs below then click **Next.** 

|                              | Ť Common                           |
|------------------------------|------------------------------------|
| Properties                   | Summary                            |
| Add Io:                      |                                    |
| falconclass\d9845\           |                                    |
|                              |                                    |
| E courty maps                | Filename 57581ph2xs.dgn            |
|                              | Sheet #                            |
|                              |                                    |
| 🕂 🦳 draft road design manual | File Format ligds                  |
| electronicplans              |                                    |
| 🕀 🛅 eng-ser                  | File Format Keywords               |
| 🖻 💼 falconclass              | General Info. Keywords Title Block |
| 🛅 b9845                      | PPMS #                             |
| c9845                        |                                    |
| 🖻 🗁 d9845                    | Division                           |
| dt9845                       |                                    |
|                              |                                    |
|                              | SubDirectory                       |
| b9845                        |                                    |
|                              | Description                        |
|                              |                                    |
|                              |                                    |
| rebarseed                    |                                    |
| <b>C</b> \$9845              | Status                             |
| t9845                        |                                    |
| geo17682                     |                                    |
| i geopkv8test                | Availability                       |
|                              |                                    |
|                              | Last Modify Date 😽                 |
|                              |                                    |
| pian ibrary                  | Last Checked Out By                |
|                              |                                    |
|                              |                                    |
| 📃 🔚 relocation skatches      |                                    |
|                              |                                    |

Make sure the file is going to the right place and toggle on the **Checkin Document** at the bottom of the box then click **Finish**.

| Add Local Document                                                                                                    |                |
|----------------------------------------------------------------------------------------------------|----------------|
| Properties                                                                                                    | Summary        |
| Create Document Summary<br>Add Local File: c:\documents\cfms_local\57581ph<br>Destination: falconclass\d9845\<br>Filename: 57581ph2xs.dgn<br>Document Number:<br>File Format: tif<br>Database Tabs Information: | ı2xs.dgn       |
| ]                                                                                                    |                |
| Options<br>C Add/Checkout Document<br>C Checkin Document                                                                                                    |                |
| < - Previous Finish                                                                                                    | Clear Cancel K |

## Attaching Reference Files

Use Falcon to open (modify) the file you want to reference another file to. Once you have the file open in MicroStation, open Falcon and highlight the file you want to reference then click on MicroStation at the top.

| 📓 Falcon/DMS DocMan (Database: Central , Environment: Central Office)                                                                                                    |                                                                                                    |                                                                                                    |  |
|----------------------------------------------------------------------------------------------------|----------------------------------------------------------------------------------------------------|----------------------------------------------------------------------------------------------------|--|
| File View Databases Environments References MicroStation AutoCAD Tools Help                                                                                                    |                                                                                                    |                                                                                                    |  |
| 🔎 Search 🛛 🌔 Folders                                                                                                    | Viewer CDB Ta Atta Reference                                                                                                    | 🛃 Notes 🔰 🎾 🏠 Save 🕜 Prev. 😍 Next                                                                                                    |  |
| br-stand     constr-div     constr-div     county maps     county maps     county maps     demo1     demo1     decstest     deraft road desig     electronicplans     eng-ser     falconclass     b9845     c9845     c9845                                                                                                    | Attacft Raster Interactive<br>Attacft Raster Fixed<br>Attach Raster Fixed<br>Attach Raster Fixed<br>Refresh Reference Files     O00406734.msg     0004067374.msg     000406797.msg     000406797.msg     000407312.msg     000565878.msg     1253201.tif     12532sig1.tif                                                          | Titler:       File Format Keywords         File St       General Info. Keywords         Title Block       PPMS #         falconclass       Division         On Se       Division         On Se       SubDirectory         On Se       Description         On Se       Sheet 4     |  |
| Gentre 17682      Gentre 17682      Gentre 1768      Gentre 1768      Gentre 1768 | 12546003.htm         1583411.dgn         1510 plotter information.xls         brtest.dgn         d12532sig1.tif         d15468sig1.tif         d1768203.dgn         d1768205.dgn         d1768205.dgn         d1768205.dgn         d1768206.dgn         d1768206.dgn         d1768206.dgn         d1768206.dgn         d1768206.dgn | On Se<br>On Se<br>On Se<br>On Se<br>On Se<br>On Se<br>On Se<br>Sheet #<br>4<br>On Se<br>Status<br>On Se<br>On Se<br>On Wo<br>Availability<br>On Workstation<br>On Se<br>On Se<br>On Se<br>On Se<br>I act Modify Date<br>On Se<br>Last Modify Date<br>On Se<br>Last Charked Out By |  |
| Objects 1 - 60 of 60                                                                                                    |                                                                                                    |                                                                                                    |  |

Then click on attach reference. The box below will open. Fill in the Logical name then click OK. The file will be attached.

| Reference Attachment Settings for DMS_falconclass:                                                                      |  |  |
|----------------------------------------------------------------------------------------------------|--|--|
| File Name: DMS_falconclass:d1768206.dgn<br>Full Path: c:\documents\cfms_local\ref\d1768206.dgn<br>Model: Default        |  |  |
| Logical Name: Description: Aligned with Master File                                                                     |  |  |
| Orientation:                                                                                                    |  |  |
| Name Description                                                                                                    |  |  |
| Coincident         Aligned with Master File           Coincident - World         Global Origin aligned with Master File |  |  |
| TRAN1 TRANSITION                                                                                                    |  |  |
| Top Standard View                                                                                                    |  |  |
| Scale (Master:Ref) 1.000000 : 1.000000 IV Irue Scale                                                                    |  |  |
| Nested Attachments: No Nesting   Depth: 1                                                                               |  |  |
| Display Raster References                                                                                               |  |  |
| <u>O</u> K Cancel Options                                                                                               |  |  |

Detaching a reference file has not changed. This command is found under **MicroStation – File – Reference.** 

# Mass Update

The following steps can be used to update multiple database fields for multiple files in Falcon. Activate DocMan, and then navigate to the appropriate UPC folder. Select the files you wish to update. Then go to **Tools –Mass UpdateTools- Mass Update** 

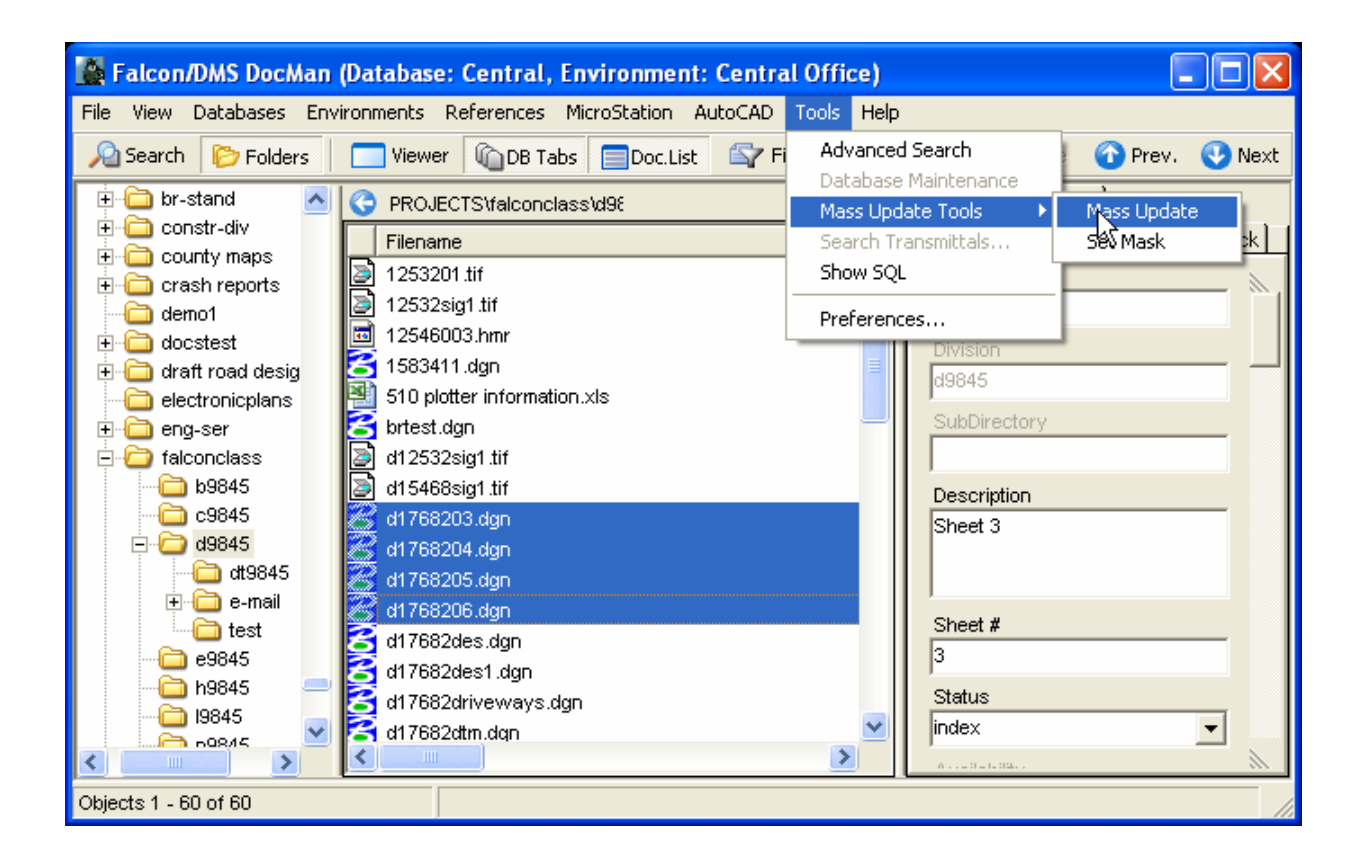

The box below will open. You can move this box out of the way if nessecey. Click in the blank field under one of the database tabs (General Information, Directories & Keywords, ect.) that you wish to update. Key in the information and then click the **Process** button.

| M ss Update<br>Mask |             |                |
|---------------------|-------------|----------------|
| Apply Mask          | Update Mask | Clear Mask     |
| Process             | Clear       | <u>C</u> ancel |
| Ready.              |             |                |

Then you will get this box, just click OK.

| Falcon/DMS 🛛 🔀                       |
|--------------------------------------|
| Mass Update has updated 4 documents. |
| ОК                                   |
|                                      |

The information will be saved.